# 使用流動裝置上的WAP125或WAP581安裝嚮導

#### 目標

安裝嚮導是一個內建功能,可用於幫助您初始配置無線接入點(WAP)裝置。設定嚮導使配置設定非 常簡單,從而提供了逐步的過程。

本文檔介紹如何在流動裝置上使用安裝嚮導配置WAP125和WAP581。

要訪問Web配置實用程式上的安裝嚮導,請按一下<u>此處</u>。

## 適用裝置

- WAP125
- WAP581

## 軟體版本

• 1.0.1.3

#### 在流動裝置上配置安裝嚮導

當您首次使用攜帶型裝置登入接入點,或將其重置為出廠預設設定後,將會顯示具有移動樣式的*接 入點設定嚮導*。這有助於執行初始配置。要使用嚮導配置接入點,請完成以下步驟。

步驟1.出廠預設模式下的預設SSID為*CiscoSB-Setup*。將您的流動裝置連線到接入點SSID並輸入預 共用金鑰**cisco123**。連線到接入點後,啟動Web瀏覽器並輸入WAP的IP地址或域名(如果已指定 )。系統會顯示包含登入欄位的網頁。輸入預設的*使用者名稱*和*密碼*:**cisco**。按一下「Login」。將 顯示*Access Point Setup Wizard*。

| C 🗣 🖌 🔞 🗣                                                                                                    |   | 16:18 |  |
|----------------------------------------------------------------------------------------------------|---|-------|--|
| A https://172.16.1.107                                                                                                    | 5 | • • • |  |
| CISCO<br>Wireless Access Point                                                                                                    |   |       |  |
| Username 1<br>Password 2                                                                                                    |   |       |  |
| Show Password                                                                                                    |   |       |  |
| English •                                                                                                    |   |       |  |
| Login                                                                                                    |   |       |  |
| ©2017 - 2018 Cisco Systems, Inc. All rights<br>reserved.<br>Cisco, the Cisco logo, and Cisco Systems are<br>registered trademarks of Cisco Systems, Inc.<br>and/or its affiliates in the United States and<br>certain other countries. |   |       |  |
|                                                                                                    |   |       |  |

步驟2.按一下**下一步**繼續安裝*嚮導*。

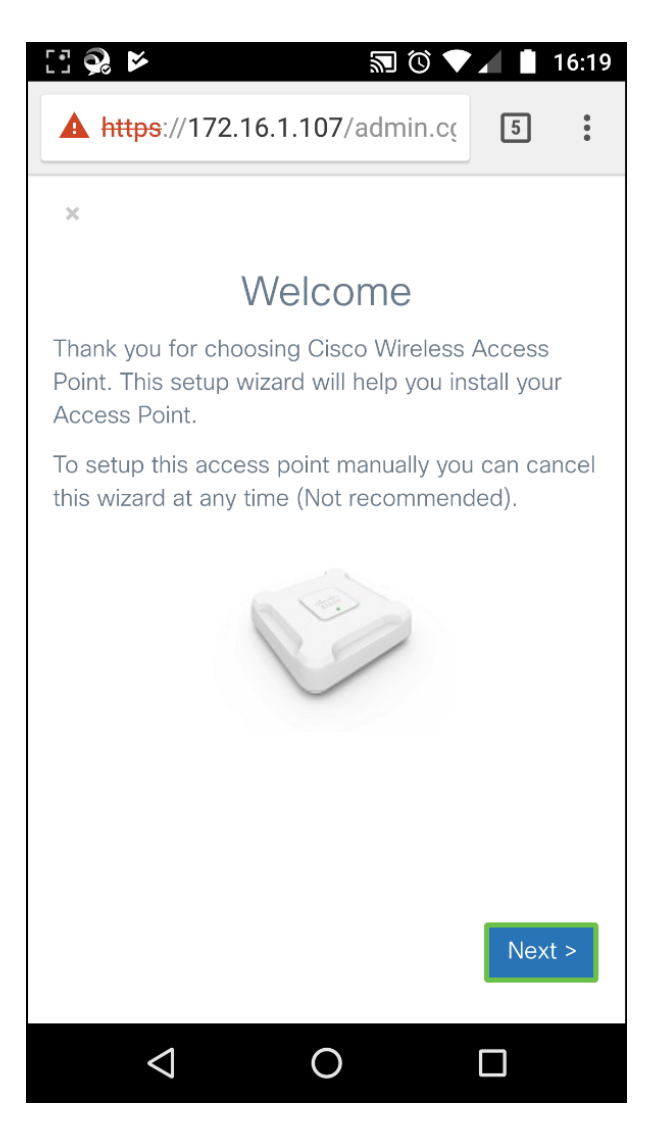

步驟3.在*Configure IP address*視窗中,**Dynamic IP Address(DHCP)(建議)**預設配置為從 DHCP伺服器接收IP地址,也可以按一下**Static**手動配置IP地址。按一下**下一步**繼續。

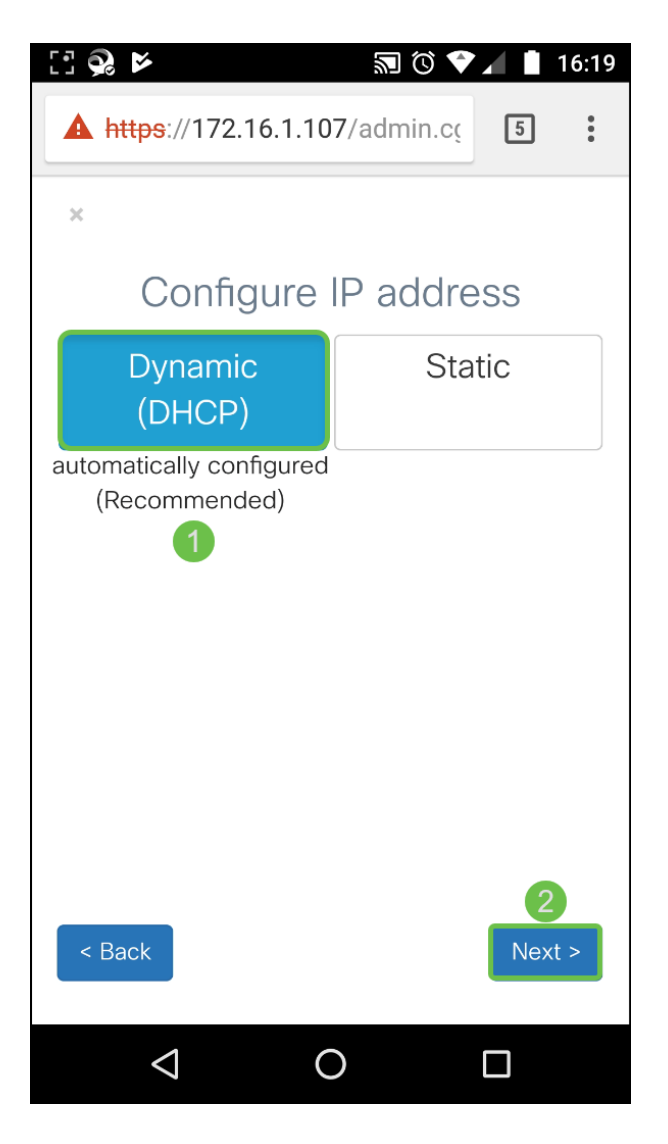

步驟4.要加入現有群集,請輸入群集組名稱,然後按一下**下一步**繼續。顯示集群資訊的摘要頁。確 認資料並按一下Submit。

要建立新群集,請按一下Create,輸入群集名稱。

在本例中,我們將按Skip > 以跳過Single Point Setup。

| [] 😪 🞽                                                                                                    | 🔊 🛈 🛡 🖌 📋 16:19 |  |
|----------------------------------------------------------------------------------------------------|-----------------|--|
| A https://172.16.1.107/admin.cc                                                                                           |                 |  |
| ×                                                                                                    |                 |  |
| Configure Single Point Setup                                                                                              |                 |  |
| Join                                                                                                    | Create          |  |
| Recommended for adding new wireless<br>access points to the existing deployment<br>environment.<br>Existing Cluster Name: |                 |  |
|                                                                                                    |                 |  |
|                                                                                                    |                 |  |
| < Back                                                                                                    | o > Next >      |  |
|                                                                                                    |                 |  |

步驟5.在*Configure Device - Set Password* 視窗中,輸入新密碼,然後在*Confirm Password* 欄位中 重新輸入密碼。然後按下**Next**以配置*無線網路*。

| 🗄 😪 🖻 🕺 🚺 16:1                  | 9 |
|---------------------------------|---|
| A https://172.16.1.107/admin.cc |   |
| ×                               |   |
| Configure Device - Set Password |   |
| Username:                       |   |
| cisco                           |   |
| New Password:                   |   |
|                                 |   |
| Confirm Password:               |   |
| 2                               |   |
| Password Complexity:            |   |
| ✓ Enable                        |   |
|                                 |   |
|                                 |   |
| < Back Next >                   |   |
|                                 |   |

步驟6.選擇*Radio 1(5 GHz)*或*Radio 2(2.4 GHz)*以配置您的無線網路。輸入用作預設無線網路的 SSID的**Network Name**。然後輸入**安全金鑰**(預設情況下為WPA2個人 — AES安全型別)。 最後 ,輸入在無線網路上接收的流量的VLAN ID。建議您分配與預設值1不同的VLAN ID。

如果要將相同配置應用於*無線電2*,請選中此覈取方塊以應用相同配置,或者將交換機應用於另一個 無線電頁籤並重複此步驟以再次配置。按**下一步**繼續。

| [] 🕺 🞽                                        | 🔊 🛈 🛡 🖌 📋 16:21   |  |  |
|-----------------------------------------------|-------------------|--|--|
| A https://172.16.1.10                         | 7/admin.ct 5      |  |  |
| ×                                             |                   |  |  |
| Configure Your Wireless Network               |                   |  |  |
| Radio 1 (5 GHz)                               | Radio 2 (2.4 GHz) |  |  |
| Enter a name for your wireless network:       |                   |  |  |
| Test581 2                                     |                   |  |  |
| Network Security Type: WPA2 Personal - AES    |                   |  |  |
| Enter a security key with 8-63 characters.    |                   |  |  |
| TqBfJ0TID 3                                   |                   |  |  |
| Enter a VLAN ID for your wireless network:    |                   |  |  |
| 1 4                                           |                   |  |  |
| Apply same configuration to Radio 2 (2.4 GHz) |                   |  |  |
|                                               |                   |  |  |
| < Back                                        | Next >            |  |  |
|                                               |                   |  |  |
|                                               |                   |  |  |

步驟7.如果要配置強制網路門戶*,請單*擊Yes >。否則,按一下Skip > 以轉到Summary頁。在本示例中,我們不會配置強制網*絡門戶*。

如果您已選擇Yes,請執行以下步驟:

- 1. 選擇Radio 1(5 GHz)或Radio 2(2.4 GHz)
- 2. 輸入Security key (WPA2 personal AES是預設的安全型別)
- 3. 為訪客網路指定VLAN ID。建議訪客網路VLAN ID應與管理VLAN ID不同。
- 4. 或者,您可以指定具有完全限定域名(FQDN)的重定向URL,以在身份驗證後重定向指定的 URL。

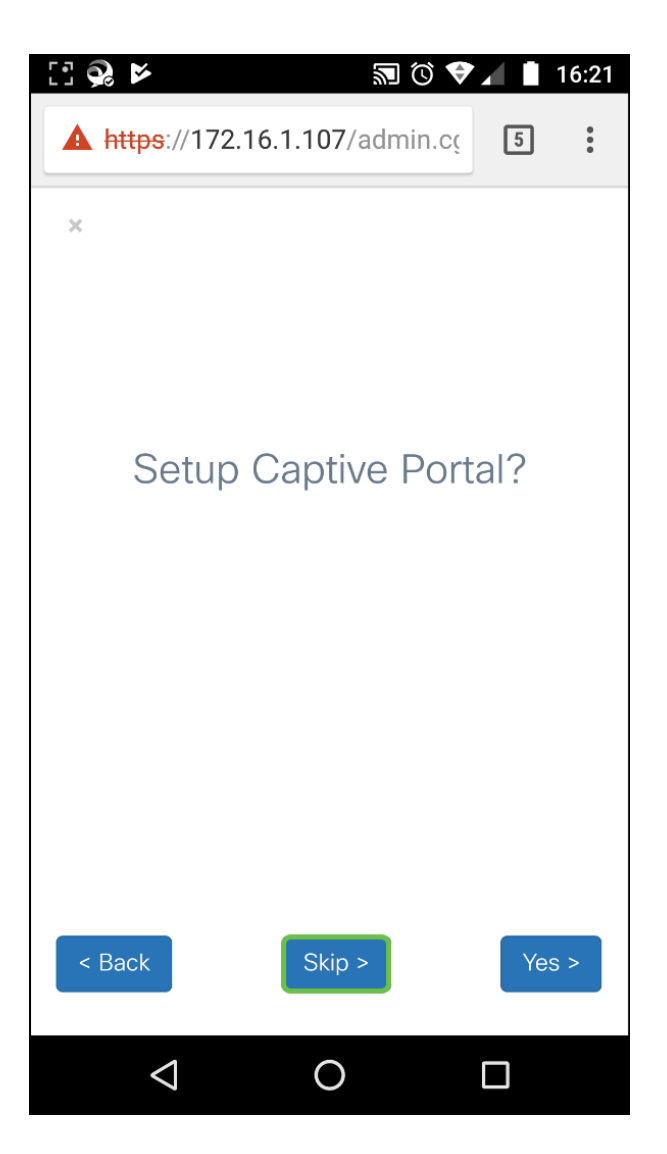

步驟8.在*Summary*視窗中,檢查已設定的設定。按一下**Back**可重新配置一個或多個設定。如果配置 正確,請按一下**Submit >** 儲存。

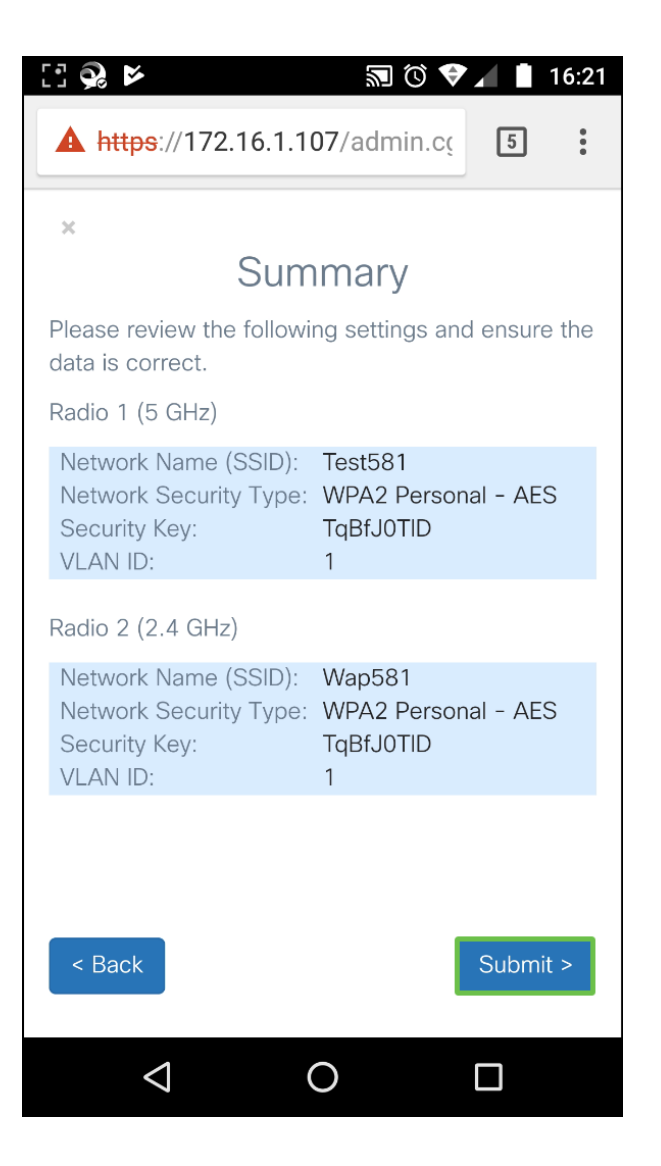

# 結論

已成功配置WAP裝置。您應該看到您剛剛在流動裝置上的Wi-Fi網路清單中配置的兩個SSID。要在WAP上配置其他功能,您需要重新登入。

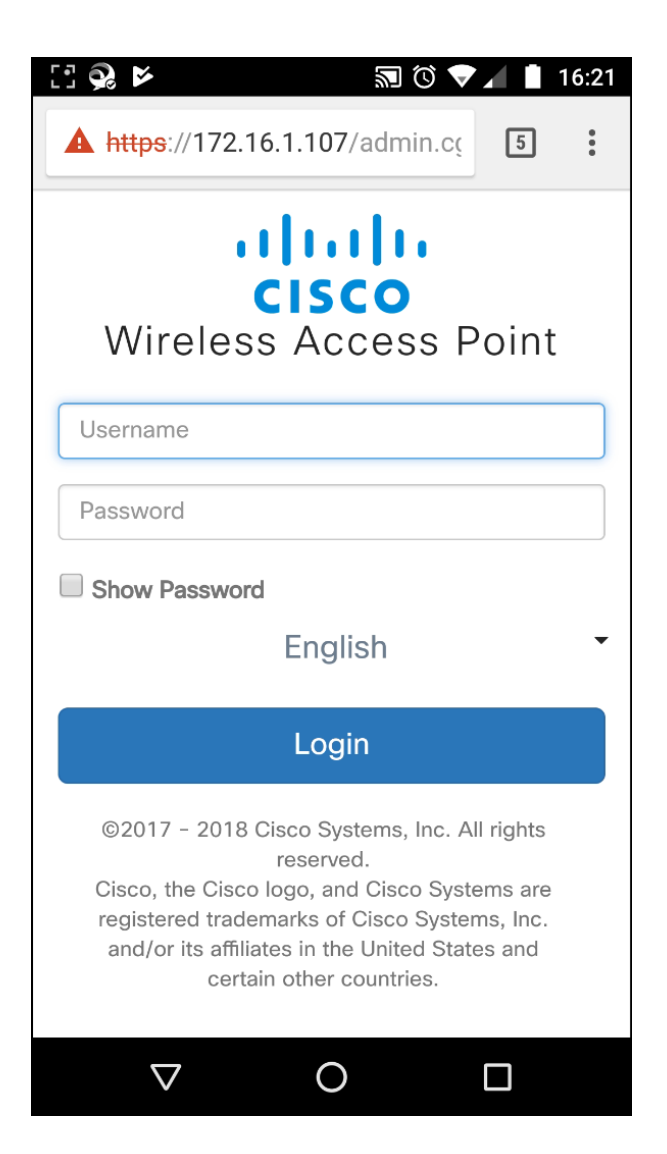